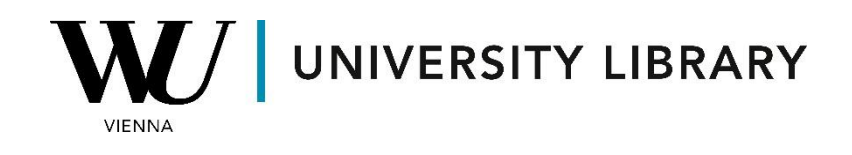

## Deals

## in Orbis

## **Students Manual**

Orbis provides information for both public and private companies. To access M&A deals datasets, navigate to the top-right corner of the page and switch from companies to the M&A deals dataset.

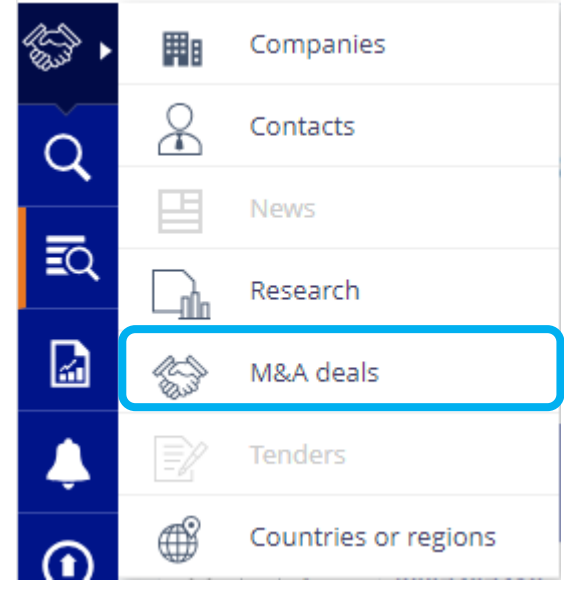

Following that, you will be directed to a page displaying all the available variables for filtering the dataframe.

|   | Favoriten              |
|---|------------------------|
|   | Deal                   |
|   | Identifikationsnummern |
|   | Börsendaten            |
|   | Wert                   |
| Þ | Standort               |
|   | Activity and industry  |
|   | Unternehmen            |

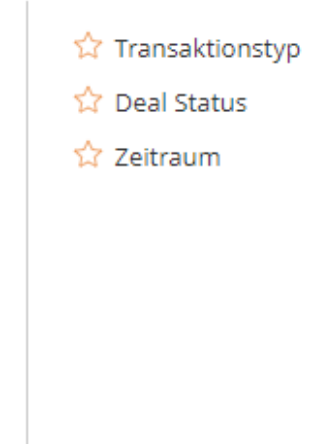

After specifying all the variables, you can view the final row count. Click on 'View Results' to access the conclusive dataframe.

| Result for: | Step   | Search       |
|-------------|--------|--------------|
| >           | 12,453 | 12,453       |
|             | Total: | 12,453       |
|             |        | VIEW RESULTS |

During this stage, you have the option to append extra columns for supplementary details about the deals or incorporate additional filters to modify the dataset size.

|                            | Standard view 🛇 |                                                        |            | $\odot$        | [] Add/remove columns |                |                      |                          |
|----------------------------|-----------------|--------------------------------------------------------|------------|----------------|-----------------------|----------------|----------------------|--------------------------|
| Acquiror name              | Acqui<br>ror    | Target name                                            | Targe<br>t | Deal type      |                       | Deal<br>status | Deal value<br>th USD | Last deal<br>status date |
|                            |                 | RHEINMETALL AG                                         | DE         | Acquisition 4. | 488%                  | Compl          | 654,537,25           | 08/01/2024               |
| SYNOPSYS INC.              | US              | ANSYS INC.                                             | US         | Acquisition 10 | 00%                   | Annou          | 35,000,000           | 15/01/2024               |
|                            |                 | MONGODB INC.                                           | US         | Acquisition 10 | 00%                   | Rumour         | 28,264,040           | 16/01/2024               |
| HEWLETT PACKARD ENTERPRISE | US              | JUNIPER NETWORKS INC.                                  | US         | Acquisition 10 | 00%                   | Pendin         | 14,000,000           | 09/01/2024               |
| CARRIER GLOBAL CORPORATION | US              | VIESSMANN CLIMATE SOLUTION                             | DE         | Acquisition 10 | 00%                   | Compl          | 13,130,209           | 03/01/2024               |
|                            |                 | FRONERI INTERNATIONAL LTD                              | GB         | Acquisition 10 | 00%                   | Rumour         | 12,761,993           | 12/01/2024               |
| BLACKROCK INC.             | US              | GLOBAL INFRASTRUCTURE MAN<br>GLOBAL INFRASTRUCTURE MAN | US<br>US   | Acquisition 10 | 00%                   | Pendin         | 12,511,320           | 12/01/2024               |
| UBER TECHNOLOGIES INC.     | US              | MAPLEBEAR INC.                                         | US         | Acquisition 10 | 00%                   | Rumour         | 11,208,638           | 18/01/2024               |
| ARCADIUM LITHIUM PLC       | GB              | LIVENT CORPORATION<br>ALLKEM LTD                       | US<br>AU   | Acquisition 10 | 00%                   | Compl          | 10,600,000           | 04/01/2024               |
| ALIBABA GROUP HOLDING LTD  | KY              | ALIBABA GROUP HOLDING LTD                              | KY         | Share buybac   | k 4.374%              | Compl          | 9,500,000.00         | 31/12/2023               |
| CELLTRION INC.             | KR              | CELLTRION HEALTHCARE CO., LTD                          | KR         | Acquisition 10 | 00%                   | Compl          | 8,504,585.66         | 28/12/2023               |

On the right corner, you have the choice to export the file as an Excel document or store the final dataset within your Orbis account.

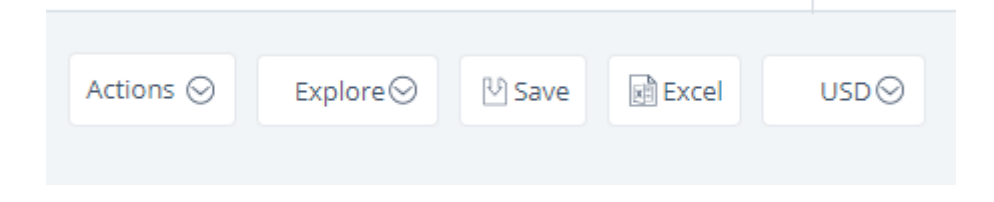